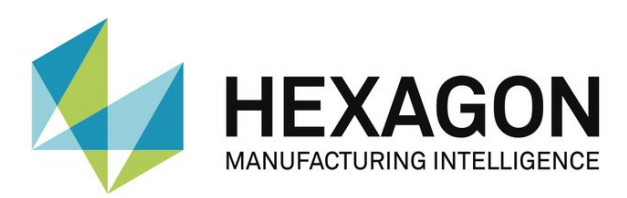

## **Deinstallation Flexnet Publisher**

Die Deinstallation des Flexnet Publishers ist normalerweise über das Software Menü von Windows zu bewerkstelligen. Leider lassen es diverse Sicherheitseinstellungen nicht immer zu dass über Java eine Software deinstalliert wird, daher bekommt man einen Fehler.

Also muss die Software manuell deinstalliert werden. Dazu geht man wie folgt vor:

- Öffnen der Windows Eingabeaufforderung als Administrator (cmd.exe)
- Stoppen des LMADMIN Dienstes über die Eingabe "net stop Imadmin"
- Deinstallieren des LMADMIN Dienstes mit "sc delete Imadmin"

- Vor der erneuten Installation des Flexnet Publishers ist das Paket "vcredist\_2010\_x86.exe" zu installieren

- Danach lässt sich der Flexnet Publisher, wie in der Anleitung beschrieben, neu installieren

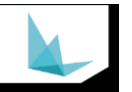